# Configuración y administración de un servidor independiente desde Intersight

# Contenido

| Introducción           |  |
|------------------------|--|
| <u>Prerequisites</u>   |  |
| Requirements           |  |
| Componentes Utilizados |  |
| Antecedentes           |  |
| <u>Procedimiento</u>   |  |

## Introducción

Este documento describe cómo reclamar, crear e implementar un perfil de servidor UCS para un servidor independiente.

#### Prerequisites

Requirements

**Componentes Utilizados** 

Este procedimiento se puede realizar para los servidores independientes de las series M5, M6 y M7.

La información que contiene este documento se creó a partir de los dispositivos en un ambiente de laboratorio específico. Todos los dispositivos que se utilizan en este documento se pusieron en funcionamiento con una configuración verificada (predeterminada). Si tiene una red en vivo, asegúrese de entender el posible impacto de cualquier comando.

### Antecedentes

Este procedimiento se puede realizar para los servidores independientes de las series M5, M6 y M7.

### Procedimiento

Navegue hasta la página web de Cisco IMC del dispositivo que se puede reclamar.

| Undessis / Sum                                                                                             | mary 🔺                                                                                                    |                                                                                          |                                              |                 |
|----------------------------------------------------------------------------------------------------|----------------------------------------------------------------------------------------------------|------------------------------------------------------------------------------------------|----------------------------------------------|-----------------|
| 0 D                                                                                                    | 41                                                                                                    | O'rea laterated in                                                                       | 1                                            | (0) 1-(         |
| Server Proper                                                                                              | ties                                                                                                    | Cisco Integrated N                                                                       | /anagement Controller (Cisco IN              | MC) Informati   |
| Product Name:                                                                                              | UCS C220 M6S                                                                                                    | Hostname:                                                                                | C220-WZP24430N7K                             |                 |
| Serial Number:                                                                                             | WZP24430N7K                                                                                                    | IP Address:                                                                              | 10.31.123.34                                 |                 |
| PID:                                                                                                    | UCSC-C220-M6S                                                                                                    | MAC Address:                                                                             | BC:4A:56:59:3D:FC                            |                 |
| UUID:                                                                                                    | 3ADAE7CA-DEBC-4118-80E9-F5FCA72545E2                                                                                                    | Firmware Version:                                                                        | 4.2(2a)                                      |                 |
| BIOS Version:                                                                                              | C220M6.4.2.2d.0.0610220138                                                                                                    | Current Time (UTC):                                                                      | Mon Oct 31 23:36:48 2022                     |                 |
| Description:                                                                                               |                                                                                                    | Local Time:                                                                              | Mon Oct 31 23:36:48 2022 UTC +0000 (Local)   |                 |
| Asset Tag:                                                                                                 | Unknown                                                                                                    | Timezone:                                                                                | UTC                                          | Select Timezone |
| Chassis Statu                                                                                              | s                                                                                                    | Server Utilization                                                                       |                                              |                 |
| Chassis Statu                                                                                              | s                                                                                                    | Server Utilization                                                                       |                                              |                 |
| Chassis Statu<br>Powe                                                                                      | S<br>r State: On                                                                                                    | Server Utilization                                                                       | ion (%): N/A                                 |                 |
| Chassis Statu<br>Power<br>Post Completion                                                                  | S<br>r State: On<br>Status: Not-Completed                                                                                                    | Server Utilization<br>Overall Utilizat<br>CPU Utilizat                                   | ion (%): N/A<br>ion (%): N/A                 |                 |
| Chassis Statu<br>Powe<br>Post Completion<br>Overall Server                                                 | S<br>r State: On<br>Status: Not-Completed<br>Status: Severe Fault<br>resture: Scool                                                                            | Server Utilization<br>Overall Utilizat<br>CPU Utilizat<br>Memory Utilizat                | ion (%): N/A<br>ion (%): N/A<br>ion (%): N/A |                 |
| Chassis Statu<br>Powe<br>Post Completion<br>Overall Server<br>Tempe<br>Overall DIMM                        | S<br>r State: On<br>Status: Not-Completed<br>Status: Severe Fault<br>wrature: Good<br>Status: Good                                                             | Server Utilization<br>Overall Utilizat<br>CPU Utilizat<br>Memory Utilizat<br>IO Utilizat | ion (%): N/A<br>ion (%): N/A<br>ion (%): N/A |                 |
| Chassis Statu<br>Power<br>Post Completion<br>Overall Server<br>Tempe<br>Overall DIMM                       | S<br>r State: On<br>Status: Not-Completed<br>Status: Severe Fault<br>rrature: Good<br>Status: Good<br>status: Good                                             | Server Utilization<br>Overall Utilizat<br>CPU Utilizat<br>Memory Utilizat<br>IO Utilizat | ion (%): N/A<br>ion (%): N/A<br>ion (%): N/A |                 |
| Chassis Statu<br>Powe<br>Post Completion<br>Overall Server<br>Tempe<br>Overall DIMM<br>Power Su            | S<br>r State: On<br>Status: Not-Completed<br>Status: Severe Fault<br>wrature: Good<br>Status: Good<br>Status: Good<br>Fans: Good                               | Server Utilization<br>Overall Utilizat<br>CPU Utilizat<br>Memory Utilizat<br>IO Utilizat | ion (%): N/A<br>ion (%): N/A<br>ion (%): N/A |                 |
| Chassis Statu<br>Power<br>Post Completion<br>Overall Server<br>Tempe<br>Overall DIMM<br>Power Su<br>Locate | S<br>state: On<br>Status: Not-Completed<br>Status: Severe Fault<br>rrature: Good<br>Status: Good<br>Status: Good<br>Fans: Good<br>Fans: Good<br>For Contemport | Server Utilization<br>Overall Utilizat<br>CPU Utilizat<br>Memory Utilizat<br>IO Utilizat | ion (%): N/A<br>ion (%): N/A<br>ion (%): N/A |                 |

Sitio del servidor

A continuación, navegue hasta Admin > Device Connector.

|                        | ↔ Cisco Integrated Management Controller                                                 |
|------------------------|------------------------------------------------------------------------------------------|
|                        | Admin / Device Connector 🔺                                                               |
| Chassis •              | The Device Connector is an embedded management controller that enables the capa          |
| Compute                | Device Connector                                                                         |
| Networking             |                                                                                          |
| Storage •              |                                                                                          |
| Admin 👻                |                                                                                          |
| User Management        | Device Connector                                                                         |
| Networking             |                                                                                          |
| Communication Services | A Not Claimed                                                                            |
| Security Management    | The connection to the Cisco Intersight Portal is successful, but device is still not cla |
| Event Management       | 1.0.11-2316                                                                              |
| Firmware Management    |                                                                                          |
| Utilities              |                                                                                          |
| Device Connector       |                                                                                          |

Conector de dispositivos

Verifique que el servidor pueda alcanzar la nube de Intersight o el dispositivo Intersight.

En Configuración, modifique la Configuración de Proxy y el Administrador de certificados.

| A / Admin / Device Connector 🔅 Between   Host Por                                                                                                    | wer   Launch vKVM   Ping   CIMC Re     | iteet   Lecator LED   🚱 🕲 |
|----------------------------------------------------------------------------------------------------|----------------------------------------|---------------------------|
| The Device Connector is an embedded management controller that enables the capabilities of Cisco intensight, a cloud-based management platform. For detailed information about configuring the device connector, plea                                                                                                    | ese wisit Help Center                  |                           |
| Device Connector                                                                                                    |                                        | 🕤 Settings 💭 Refresh      |
| ACCESS MOCE ALLOW DOWTHON.                                                                                                    | Carine Code<br>189464073EA4<br>ensight | 8                         |
| Not Claimed                                                                                                    |                                        |                           |
| The connection to the Cloco Intensight Portal is successful, but device is still not claimed. To claim the device open Cloco Intensight, create a new account and follow the guidance or go to the Targets page and click Claim a New Device for existing account.                                                                                                    | Open<br>Intersight                     |                           |
| Law and the second second s |                                        |                           |

Configuración del dispositivo

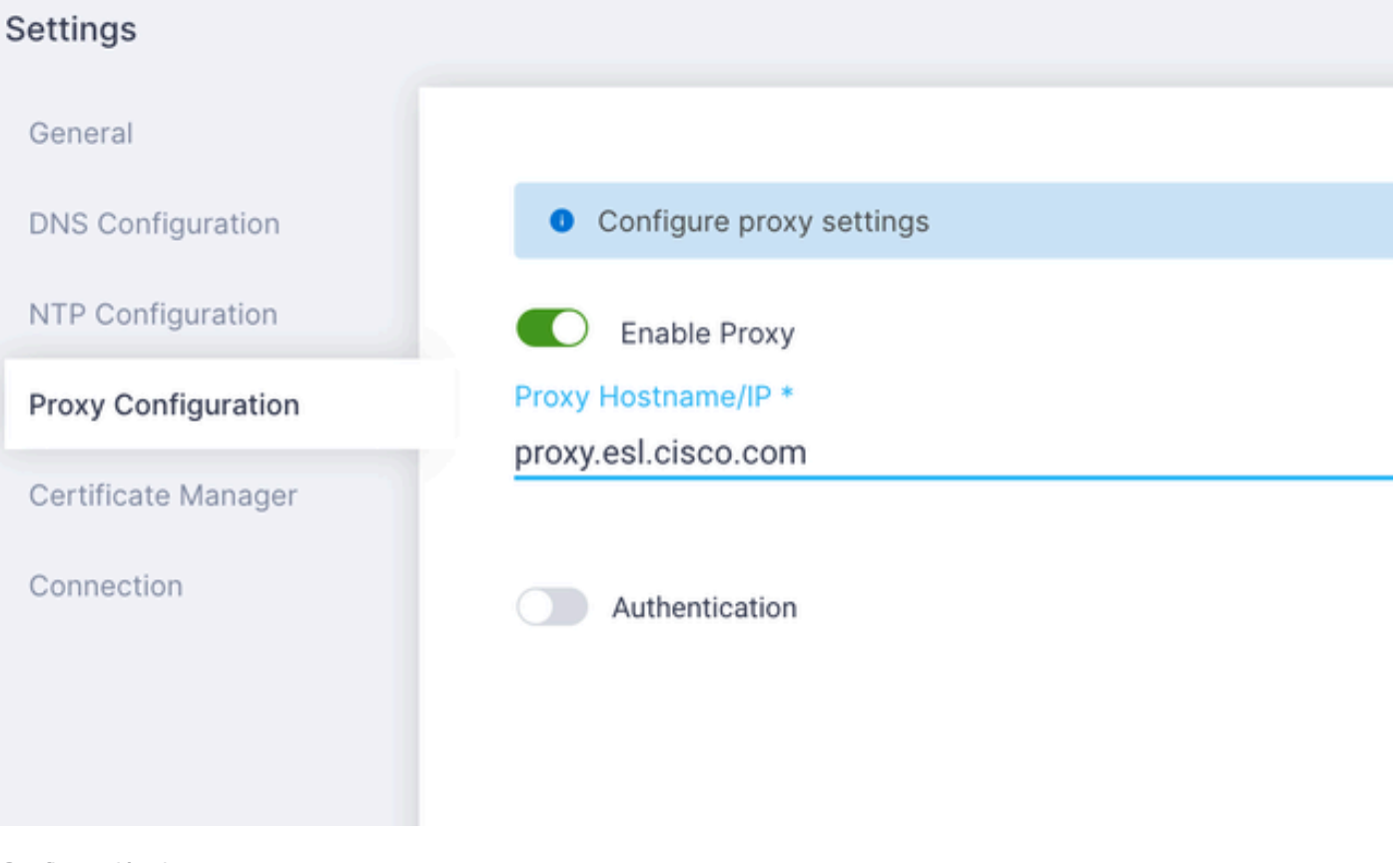

Configuración de proxy

Una vez que la conexión a Cisco Intersight Portal se haya realizado correctamente, puede reclamar el dispositivo. Para ello, copie el ID del dispositivo y el código de reclamación y, a continuación, inicie sesión en su cuenta Intersight.

| Device Connector                                                                                                    |                                                                                                    |                                                             | 🛈 Settings   💭 Refred |
|----------------------------------------------------------------------------------------------------|----------------------------------------------------------------------------------------------------|-------------------------------------------------------------|-----------------------|
| Device Connector                                                                                                    |                                                                                                    | Device ID<br>WZP24430N7K<br>Claim Code<br>E87C363F30E0<br>© | 8                     |
| Not Claimed                                                                                                    |                                                                                                    |                                                             |                       |
| The connection to the Claco Intensight Portal is successful, but device is still not claimed. To claim the<br>Claim a New Device for existing account. | e device open Cisco intensight, create a new account and follow the guidance or go to the Targets page and click | Open<br>Intersight                                          |                       |
|                                                                                                    |                                                                                                    |                                                             |                       |

ID del dispositivo y código de reclamación

En Intersight Portal, navegue hasta Admin > Targets.

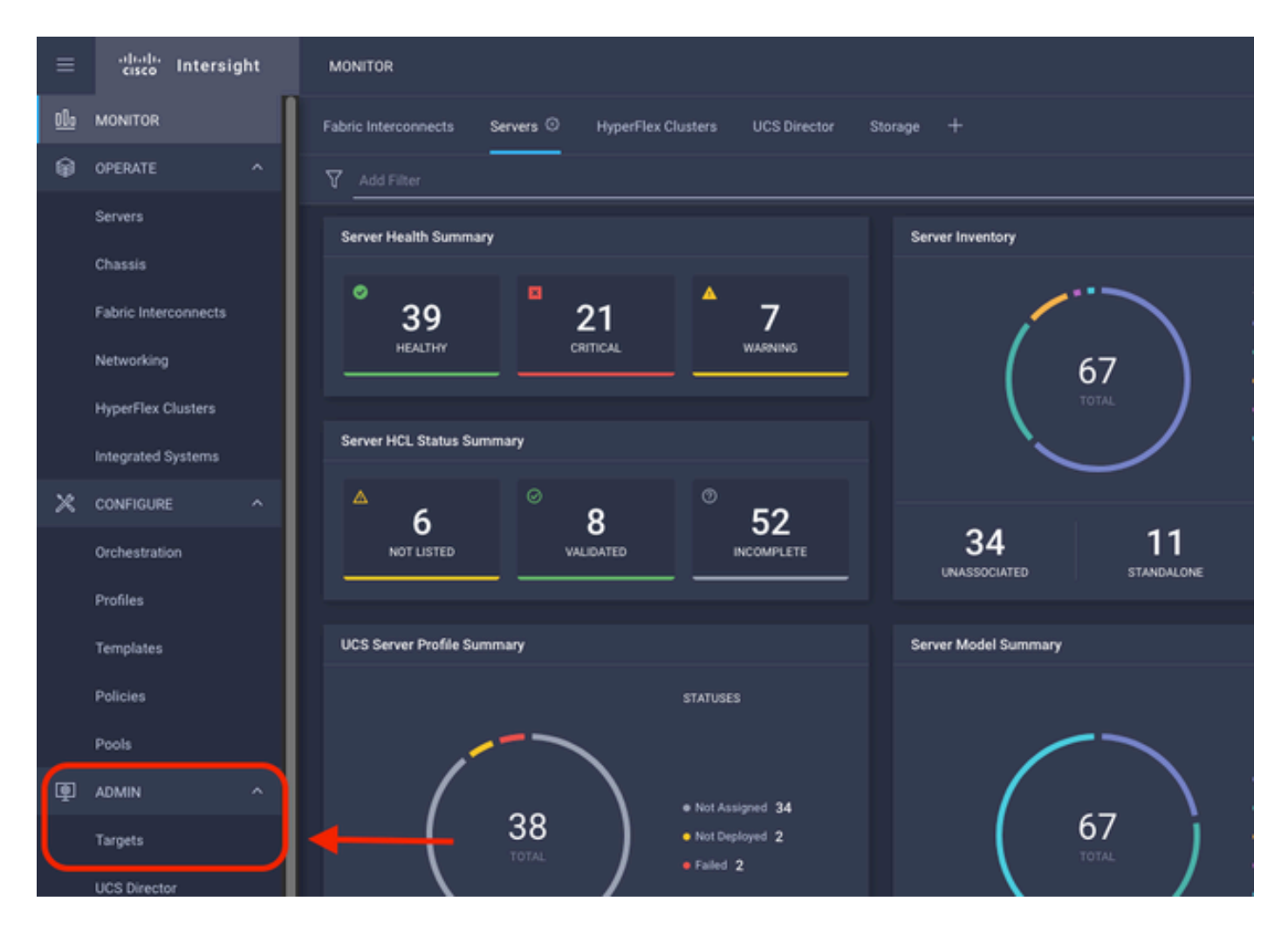

Haga clic en Reclamar un nuevo destino.

| ADMIN > Tarpets                                                                                                    | Q 🖪 298 🔺 250 | ⊕1 \$P\$133 Q | ⊙ ⊙ Jaime Islas Tolentino 🔔   |
|----------------------------------------------------------------------------------------------------|---------------|---------------|-------------------------------|
|                                                                                                    |               |               | Claim a New Target            |
| * All Targets (b) +                                                                                                    |               |               |                               |
| 2 1   9 Million                                                                                                    |               |               | 10 v perpage IC C 1 of 3 3 34 |
| Connection X<br>Connected 5 Not Connected 15<br>Connected 5 Not Connected 15<br>Con |               |               | Ø                             |

Reclamar un nuevo objetivo

En Compute/Fabric, seleccione Cisco UCS Server (Standalone) y haga clic en Start.

|                                     | Select Target Type                                    |                        |
|-------------------------------------|-------------------------------------------------------|------------------------|
| Filters                             | Q Search                                              |                        |
| Available for Claiming              | Compute / Fabric                                      |                        |
| Categories                          | Cisco UCS Server<br>(Standalone)                      | 습<br>()))<br>E OneView |
|                                     |                                                       |                        |
| Compute / Fabric     Hyperconverged | Cisco UCS Domain (UCSM<br>Managed) Cisco UCS C890 Red | û<br>Insh Server       |
| Hypervisor     Notwork              |                                                       |                        |

Servidor Cisco UCS

En la página General, pegue el Device ID y el Claim Code.

Si selecciona el grupo de recursos, puede especificar las organizaciones a las que agregar el dispositivo. Esto no es obligatorio.

De forma predeterminada, el Grupo de recursos = Todos.

Haga clic en Reclamar.

|        |         |                                                         |                              | ł                            | <b>X</b>        | Claim Cisco UC<br>(Standalone) Ta<br>To claim your target, pro<br>Code and select the app | S Server<br>Irget<br>vide the Device ID, Claim<br>aropriate Resource Geoups. |                                 |                                      |   |
|--------|---------|---------------------------------------------------------|------------------------------|------------------------------|-----------------|-------------------------------------------------------------------------------------------|------------------------------------------------------------------------------|---------------------------------|--------------------------------------|---|
| 4      | ieneral |                                                         |                              |                              |                 |                                                                                           |                                                                              |                                 |                                      |   |
| t<br>N | vZP24   | iD *<br>4430N7K                                         |                              | Claim Code *<br>F6A6893E26B2 | 4               |                                                                                           |                                                                              |                                 |                                      | 0 |
|        | esourc  | ce Groups                                               |                              |                              |                 |                                                                                           |                                                                              |                                 |                                      |   |
| r      |         |                                                         |                              |                              |                 |                                                                                           |                                                                              | will be part of all Omanization | os with the Resource G               |   |
|        | • s     | Select the Resource Grou<br>ype 'All'.                  | ps if required. How          | ever, this selection is      | not mandatory a | is one or more Resource G                                                                 | iroup type is 'AI'. The claimed target<br>1 items found                      | <u>10 ∼</u> per page K <        | _1_ of 1 🗩 🖂                         | 0 |
|        | • s     | letect the Resource Grou<br>ype 'All'.                  | ps if required. How<br>Usage | ever, this selection is      | not mandatory a | ss one or more Resource G                                                                 | Troup type is 'AIT. The claimed target<br>1 items found<br>Description       | 10 v per page R C               | _1_ of 1 > >                         | 0 |
|        |         | ielect the Resource Grou<br>ype 'AI'.<br>Name<br>IMM-rg | ps if required. How<br>Usage | ever, this selection is      | not mandatory a | ss one or more Resource G                                                                 | I itema found Description                                                    | 10 v perpage X C                | <u>1</u> of 1 > >                    | 0 |
|        |         | lelect the Resource Grou<br>ype 'AI'.<br>Name<br>IMM-rg | Usage                        | ever, this selection is      | not mandatory a | ss one or more Resource G                                                                 | Troup type is 'AIT. The claimed target I items found Description             | 10 v per page K C               | <u>1</u> ef1 ) )<br>K C <u>1</u> ef1 | 0 |
|        |         | Name<br>IMMep                                           | Usage                        | ever, this selection is      | not mandatory a | is one of more Resource G                                                                 | I items found Description                                                    | 10 v per page X C               | <u>1</u> ef1 > x                     | 5 |

Si tiene éxito, puede ver el dispositivo en Destinos.

| * A | I Targets ⊕ +                                            |          |                                                                                                    |              |                        |                   |          |                     |
|-----|----------------------------------------------------------|----------|----------------------------------------------------------------------------------------------------|--------------|------------------------|-------------------|----------|---------------------|
| /   | Add Filter                                               |          |                                                                                                    |              |                        |                   | 30 items | found 10 v per page |
| Con | nection 2<br>Inclaimed 9 Not Connected 15<br>Connected 6 | тең<br>( | 23<br>23<br>23<br>0 UCS Domain 10<br>0 HyperPlac Chatter 4<br>0 HyperPlac Chatter 4<br>0 Internight Appliance 3<br>0 Other 7 | Vendor<br>30 | Cisco Systems, Inc. 30 |                   |          |                     |
|     | Name                                                     |          | Status                                                                                                    |              | Туре                   | Claimed Time      |          | Claimed By          |
|     | C220-WZP24430N7K                                         |          | Connected                                                                                                    |              | Standalone M6 Server   | a few seconds ago |          | jislasto@cisco.com  |

Todos los objetivos

Ahora que el servidor se ha agregado correctamente a Intersight, puede crear un perfil de servidor UCS.

Haga clic en Configure > Profiles y luego en UCS Server Profiles.

| ≡          | -dealer<br>cisco Intersight | CONFIGURE > Profiles                                                                    | 🗘 🖬 297 |
|------------|-----------------------------|-----------------------------------------------------------------------------------------|---------|
| <u>elo</u> | MONITOR                     | HyperFlex Cluster Profiles UCS Chassis Profiles UCS Domain Profiles UCS Server Profiles |         |
| ø          | OPERATE ^                   |                                                                                         |         |
|            | Servers                     | * All UCS Server Profiles  +                                                            |         |
|            | Chassis                     | ···· / / III 9. Add Filter                                                              |         |
|            | Cabric Internation          |                                                                                         |         |
|            | Pablic Interconnects        |                                                                                         |         |
|            | Networking                  |                                                                                         |         |
|            | HyperFlex Clusters          |                                                                                         |         |
|            | Integrated Systems          |                                                                                         |         |
| ×          | CONFIGURE ^                 |                                                                                         |         |
|            | Orchestration               |                                                                                         |         |
| (          | Profiles                    | <b>←</b>                                                                                |         |
|            | Templates                   |                                                                                         |         |
|            | Policies                    |                                                                                         |         |
|            | Pools                       |                                                                                         |         |

Perfiles de servidor UCS

Haga clic en Crear perfil de servidor UCS.

| CONFIGURE > Profiles           |  |                     |   | Q 🛯 300 🔺 251 | ⊕ 1      | ৭ ⊚ ৩                | Jaime Islas Tolentino 🔔   |
|--------------------------------|--|---------------------|---|---------------|----------|----------------------|---------------------------|
| HyperFlex Cluster Profiles     |  | UCS Server Profiles |   |               |          |                      | Create UCS Server Profile |
| at All 1975 Server Deallies (D |  |                     |   |               |          |                      |                           |
| * All CL3 permit Provides (c)  |  |                     |   |               |          |                      |                           |
|                                |  |                     |   |               | C Export | 9 nems found 15 v pe | tage C C 0 eto D D        |
| Name                           |  |                     |   |               |          |                      |                           |
|                                |  |                     | 2 |               |          |                      |                           |

Crear perfil de servidor UCS

Asigne un nombre al perfil de servidor y seleccione Standalone Server en la plataforma de destino y, a continuación, haga clic en Next.

|   | Progress                 | Step 1                                                                                     |
|---|--------------------------|--------------------------------------------------------------------------------------------|
| • |                          | General<br>Enter a name, description, tag and select a platform<br>for the server profile. |
|   | Server Assignment        |                                                                                            |
|   | Compute Configuration    | Organization *<br>default ~                                                                |
|   | Management Configuration | Name *                                                                                     |
|   | Storage Configuration    | Server_Profile_C-Series ©                                                                  |
| Ģ | Network Configuration    | Target Platform                                                                            |
|   | Summary                  | <br>UCS Server (Standalone)     UCS Server (Fi-Attached)                                   |
|   |                          | Set Tags                                                                                   |
|   |                          |                                                                                            |
|   |                          | Server Profile for Standalone Server                                                       |
|   |                          |                                                                                            |
|   |                          | ** 1024                                                                                    |
|   |                          |                                                                                            |
|   |                          |                                                                                            |
|   |                          |                                                                                            |
|   |                          |                                                                                            |
|   |                          |                                                                                            |

Asignación de servidor independiente

En la pantalla Server Assignment, seleccione el Standalone Server y haga clic en Next.

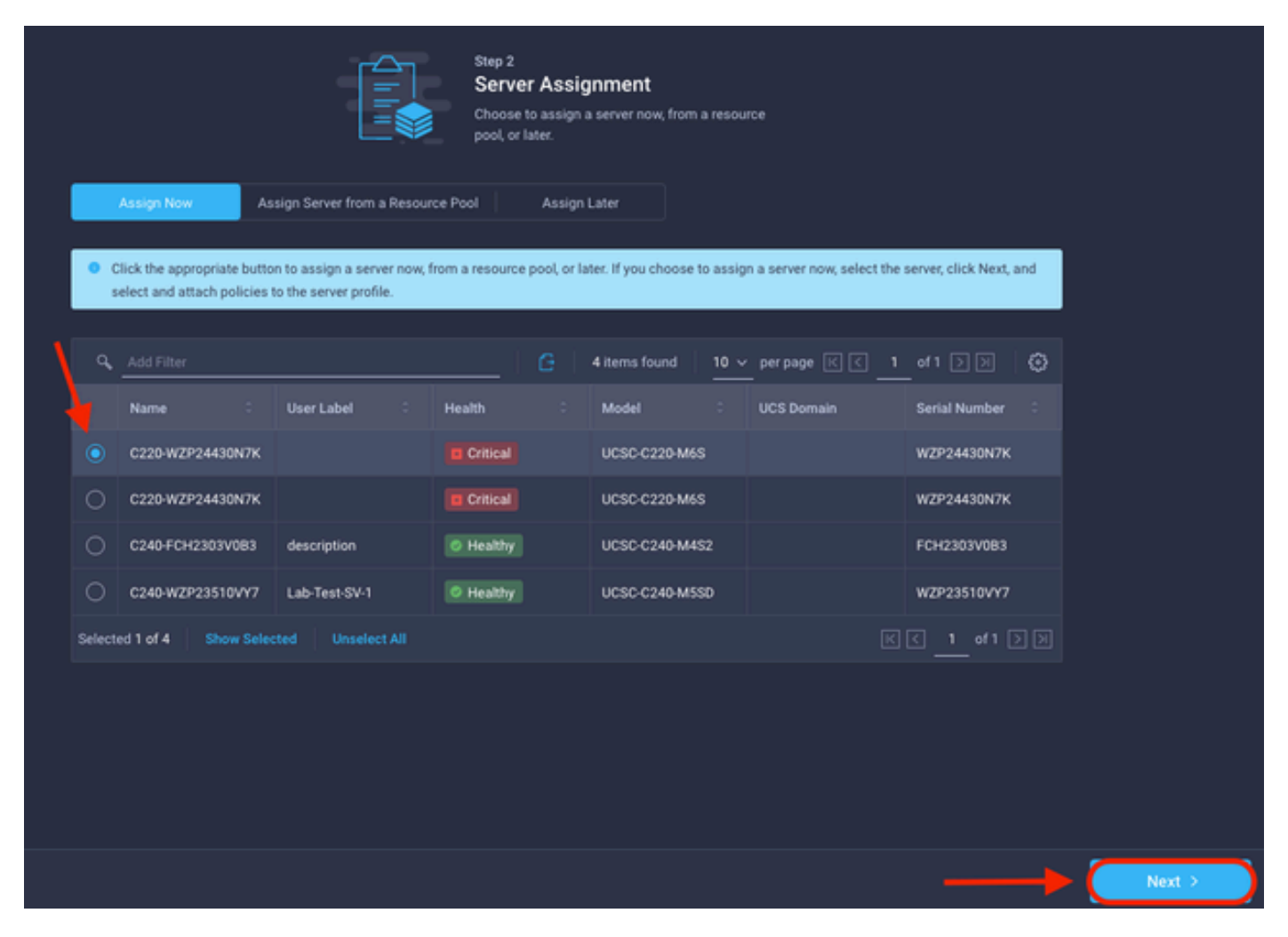

Pantalla de asignación de servidor

En los cinco pasos siguientes, asigne las directivas del servidor según sus requisitos. Haga clic en Summary e Deploy para finalizar.

| =<br>0 | Progress<br>General                            |       |                                                     |                                             | Step 7<br>Summary<br>Verify details of the profile and the<br>errors and deploy. | policies, resolve            |                   |        |  |
|--------|------------------------------------------------|-------|-----------------------------------------------------|---------------------------------------------|----------------------------------------------------------------------------------|------------------------------|-------------------|--------|--|
| Ĩ      | Server Assignment                              |       | General                                             |                                             |                                                                                  |                              |                   |        |  |
| Ý      | Compute Configuration Management Configuration |       | Organization<br>Name                                | default<br>Server_Profile_C-Series          | Status<br>Management IP                                                          | A Not Deployed               |                   |        |  |
|        | Storage Configuration                          |       | Assigned Server<br>Target Platform                  | C220-WZP24430N7K<br>UCS Server (Standalone) |                                                                                  |                              |                   |        |  |
| J      |                                                |       | Description<br>Server Profile for Standalone Server |                                             |                                                                                  |                              |                   |        |  |
|        |                                                |       | Compute Configuration                               | Management Configuration                    | Storage Configuration Net                                                        | work Configuration Errors // |                   |        |  |
|        |                                                |       | eros                                                |                                             |                                                                                  |                              | .27-bios-policy 📶 |        |  |
|        |                                                |       |                                                     |                                             |                                                                                  |                              |                   |        |  |
|        |                                                |       |                                                     |                                             |                                                                                  |                              |                   |        |  |
|        |                                                |       |                                                     |                                             |                                                                                  |                              |                   |        |  |
|        | < Back                                         | Close |                                                     |                                             |                                                                                  |                              |                   | Deploy |  |

Implementación de resúmenes de servidor

Intersight puede validar la configuración y, si es correcto, verificar el estado.

| * All UCS Server Profiles |      |  |              |  |                         |  |                     |                         |                                              |  |  |  |  |
|---------------------------|------|--|--------------|--|-------------------------|--|---------------------|-------------------------|----------------------------------------------|--|--|--|--|
| // (2)      - 9 <u></u>   |      |  |              |  |                         |  |                     | G Export 39 items found | <u>15 ∨</u> perpage (K < <u>1</u> of 3 ) (K) |  |  |  |  |
|                           | Name |  | Status       |  | Target Platform         |  | UCS Server Template |                         | Last Update :                                |  |  |  |  |
|                           |      |  |              |  | UCS Server (Standalone) |  |                     |                         | a few seconds ago                            |  |  |  |  |
|                           |      |  | Not Assigned |  | UCS Server (Standalone) |  |                     |                         | an hour ago                                  |  |  |  |  |
|                           |      |  |              |  |                         |  |                     |                         |                                              |  |  |  |  |

Perfiles finales

Ahora puede gestionar su servidor independiente UCS desde Intersight.

#### Acerca de esta traducción

Cisco ha traducido este documento combinando la traducción automática y los recursos humanos a fin de ofrecer a nuestros usuarios en todo el mundo contenido en su propio idioma.

Tenga en cuenta que incluso la mejor traducción automática podría no ser tan precisa como la proporcionada por un traductor profesional.

Cisco Systems, Inc. no asume ninguna responsabilidad por la precisión de estas traducciones y recomienda remitirse siempre al documento original escrito en inglés (insertar vínculo URL).